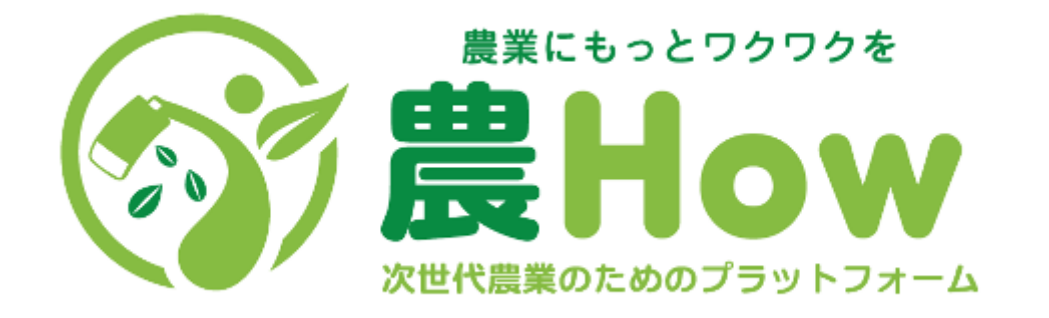

# 農家さんご利用ガイド

# 株式会社アグリトリオ

〒441-8560 愛知県豊橋市植田町字大膳39-5 TEL:0532-82-2862

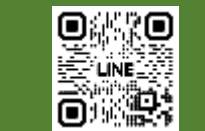

LINEからも お問い合わせできます

#### 目次

- ・農Howとは?
- ・農How利用プロセス
- ・新規登録
- ・求人を始める前に
- ・求人の掲載
- ・続けて求人を掲載する場合(2回目以降)
- ・応募者の確認・採用の仕方
- ・採用のタイムスケジュール
- ・天候不順でキャンセル
- ・マッチング当日
- ・給与の支払いについて
- ・評価をする
- ・その他注意事項
- ・お問い合わせ先

#### 農Howとは?

3

人手に困っている農家さんと農業で働きたい個人をつなぐ、1日単位の農業専門の求人マッチングシステムです。

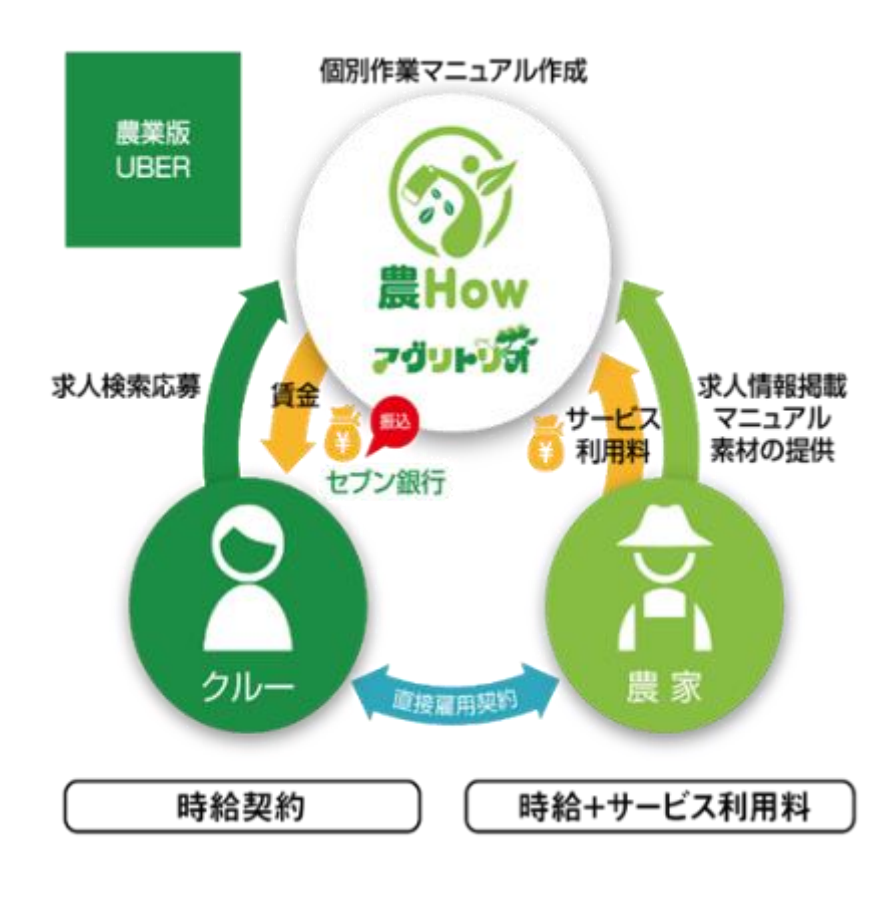

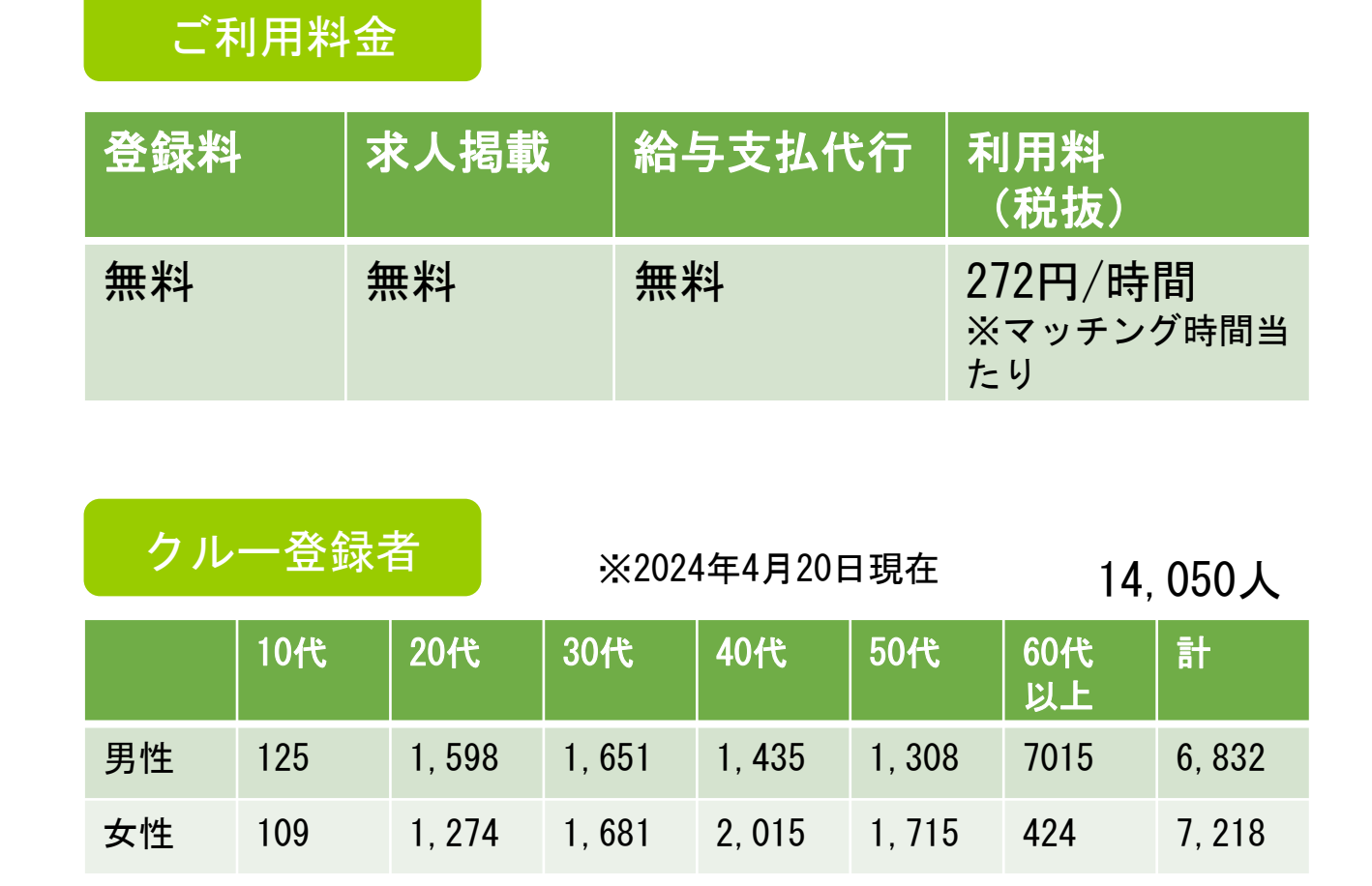

#### ご利用シーン(例)

・収穫時期だけ人手がほしい、露地野菜(キャベツ・白菜・ブロッコリー・玉ねぎ)農家さん

キャベツ/白菜→ 収穫(切り子)、収穫補助、箱詰め、積み込みなど ブロッコリー→ 収穫(切り子)、出荷前葉揃え 玉ねぎ→ 葉・根切り、収穫後の拾い上げ

・周年作物で、ある工程だけ人手を追加したい施設園芸農家さん

チンゲンサイ→ 収穫菊→ 定植

・パートさんが突発で休みになり繁忙期で人手が欲しい農家さん

いちご→ 収穫、包装、葉かき

トマト→ 収穫、葉かき

・短期パート・アルバイトを募集したが、希望人数集まらず追加で労働力が必要な果樹農家さん

みかん→ 収穫 柿→ 収穫、運搬

#### 農How利用プロセス

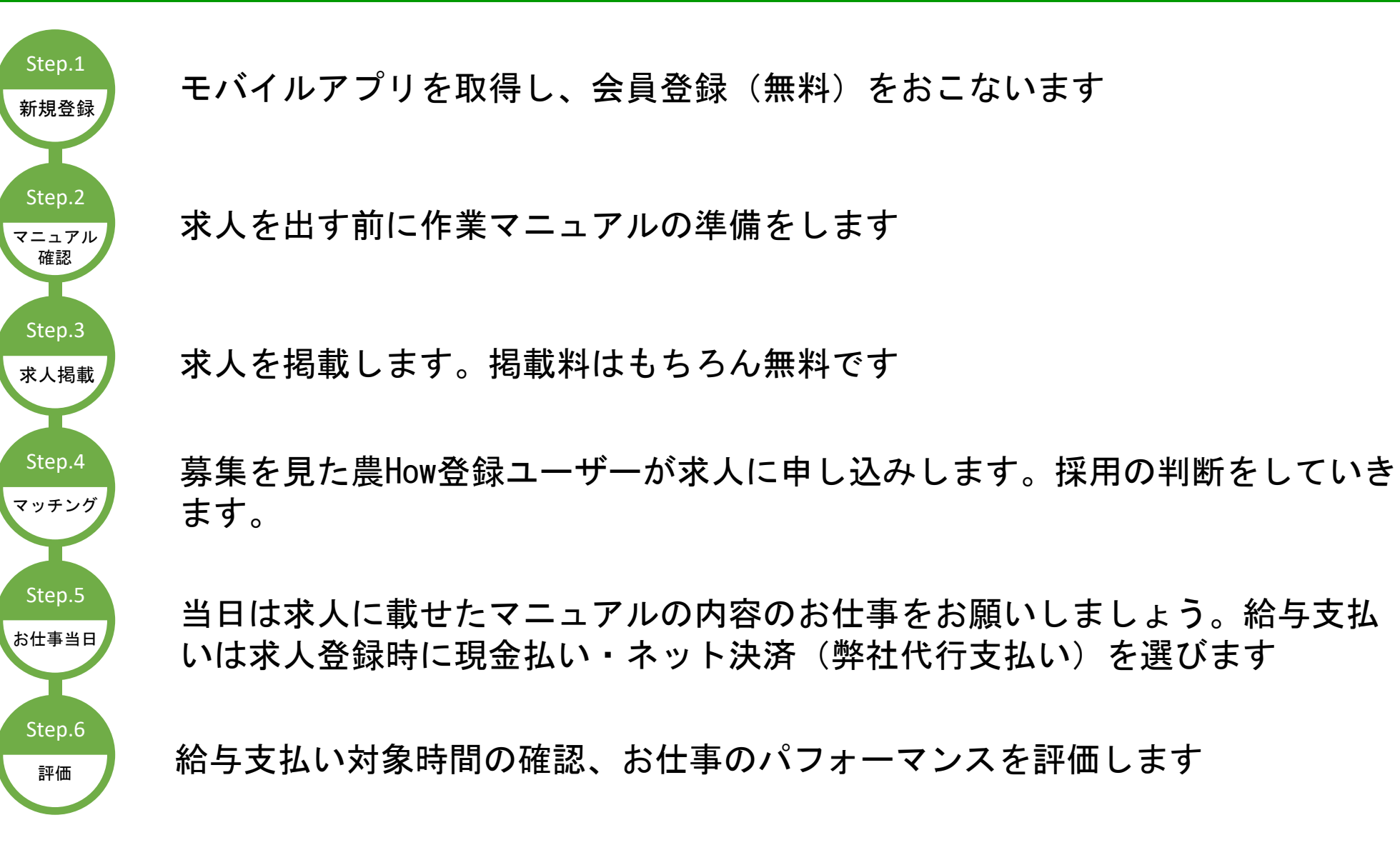

#### 新規登録

#### ○便利なモバイルアプリをご利用ください(無料)

# モバイルアプリトップページ下の「新規登録はこちら」の「農家」をタップ

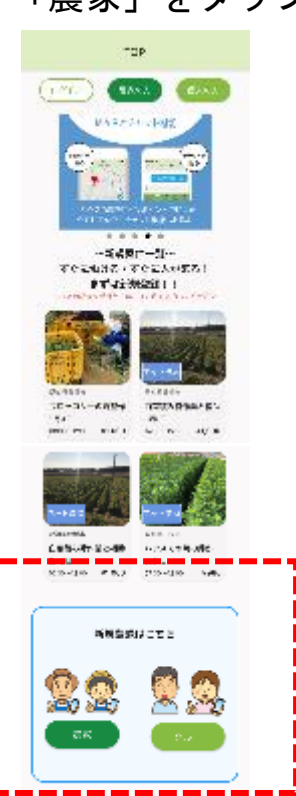

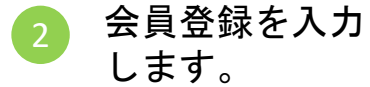

| <                      | 農家登録      |       |  |
|------------------------|-----------|-------|--|
| TIBO (*) laisi         | 順日です      |       |  |
| 氏名 (*)                 |           |       |  |
| 创:山曰 太郎                |           |       |  |
| フリガナ <mark>(*)</mark>  |           |       |  |
| 例:ヤマダ タロ<br>           | 例:ヤマダ タロウ |       |  |
| 性別 (*)                 |           |       |  |
| <ul> <li>#t</li> </ul> | O ##      | ○ その他 |  |
| 生年月 (*)                |           |       |  |
| 1990-01                |           |       |  |
| ニックネーム (*) ハイフンは不要です。  |           |       |  |
| 创:山田                   |           |       |  |
| 郵便番号 (*) ハイフンは不要です。    |           |       |  |
| 例:0000000              |           |       |  |
|                        |           |       |  |

※ストアで「農How」で検索

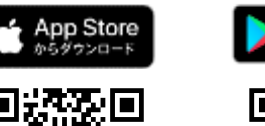

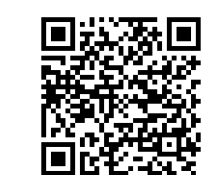

Google Play

| 氏名      | お名前をフルネームで入力 例)亜久里 鳥尾                  |  |
|---------|----------------------------------------|--|
| フリガナ    | 例)アグリトリオ ※全角で入力してください                  |  |
| 性別      | 男性/女性/その他 ※その他は選択しないようお願いします           |  |
| 生年月     | 例)1986-04                              |  |
| ニックネーム  | 例)あぐり農園、あぐり園芸、アグリ農産など                  |  |
| 郵便番号    | ご自宅・または圃場の郵便番号を入力                      |  |
| 携帯電話番号  | ログインIDとなります 例)09012345678              |  |
| メールアドレス | 連絡の取れるメールアドレスを入力してください                 |  |
| パスワード   | 6~12桁の半角英数字 ※ログイン時に必要                  |  |
| 作物選択    | 選択からお選びください                            |  |
| 保険・共済   | 働き手に適用できる保険類をお選びください                   |  |
| イベントコード | ※JAの組合員の方はJA名をご入力ください                  |  |
| 請求書宛名   | ご利用になられた際に請求書を発行しますので、<br>その宛名をご入力ください |  |
| 請求書住所   | 請求書を送付するご住所を入力ください                     |  |

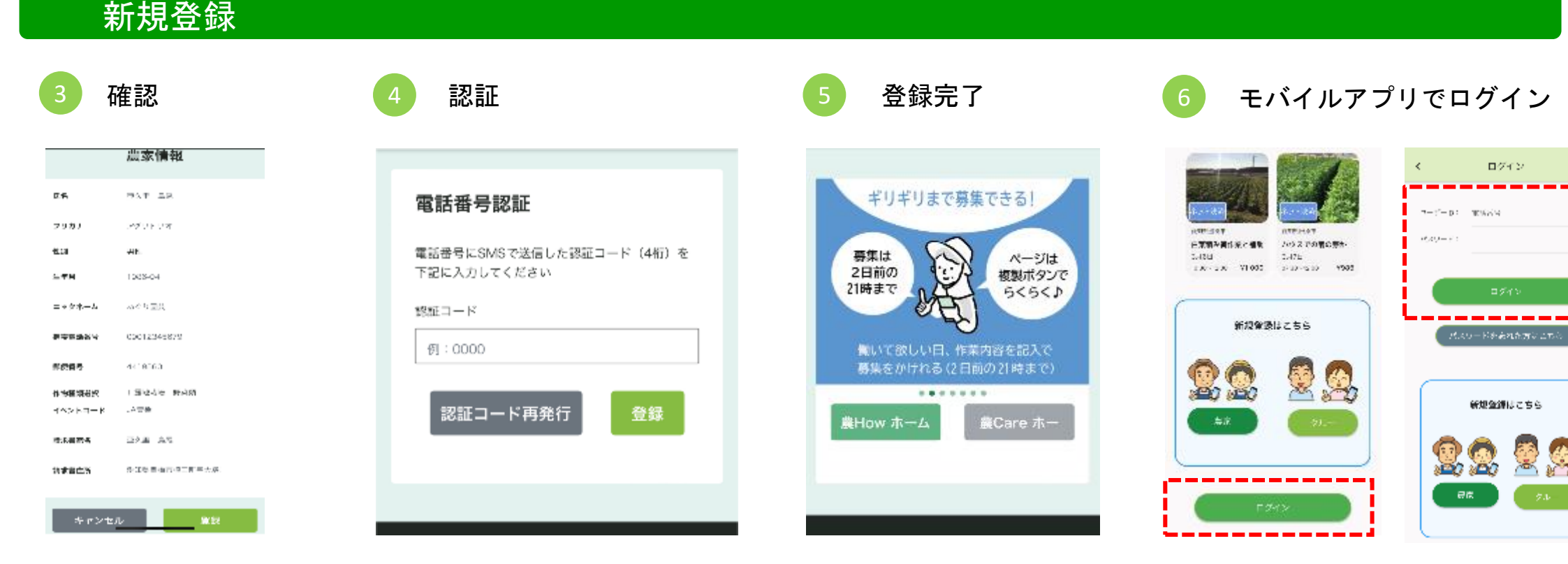

各項目正しく入力が できていれば「登録」 訂正したい場合は 「キャンセル」を タップ

登録時に入力した電話番号 にSMSで4桁の認証コードが 届きますのでコードを入力 して「登録」をタップして ください。届かない場合は 「認証コード再発行」を タップしてください。 ※それでも届かない場合は弊社まで お問い合わせください。 認証が通ると画面が 変わります。これで 会員登録完了です。 登録が完了したらアプリを起動し、ログイン画面を開きます。先ほど登録した携帯番号 (ユーザーID)とパスワード を入力してログインします。

(アプリから会員登録した方 はそのままご利用ください)

#### 求人を始める前に

農Howは求人ページに農作業の動画マニュアルとセットで募集を かける特許取得の求人システムです

イメージしていた仕事と違った・・・

→こんなことが無くなります!

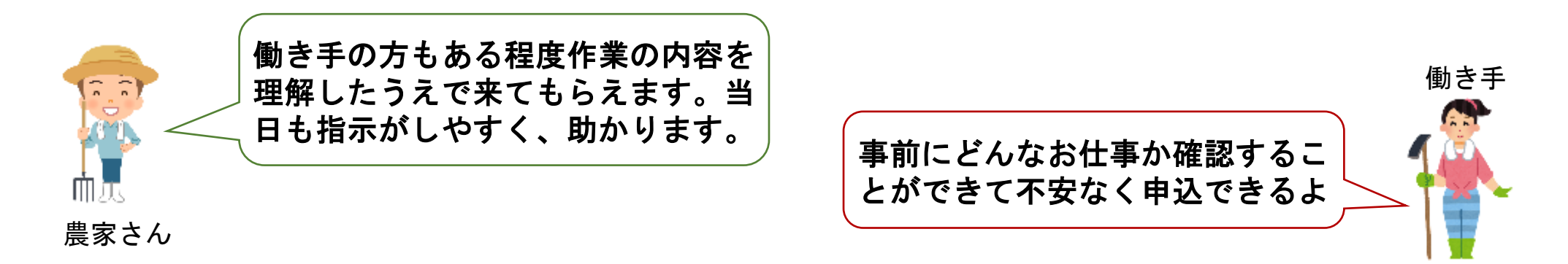

動画マニュアルが無くても求人募集が出来ますが、働き手の応募率や当日のマッチングミスを 防ぎます。250種類以上のマニュアルを完備していますので求人の際はお問い合わせ下さい。

※新規のマニュアルは動画素材をご提供頂いて、弊社でマニュアルを無料で作成します

9

# アプリ画面下の「募集管理」をタップし、右下の"+"マークをタップする

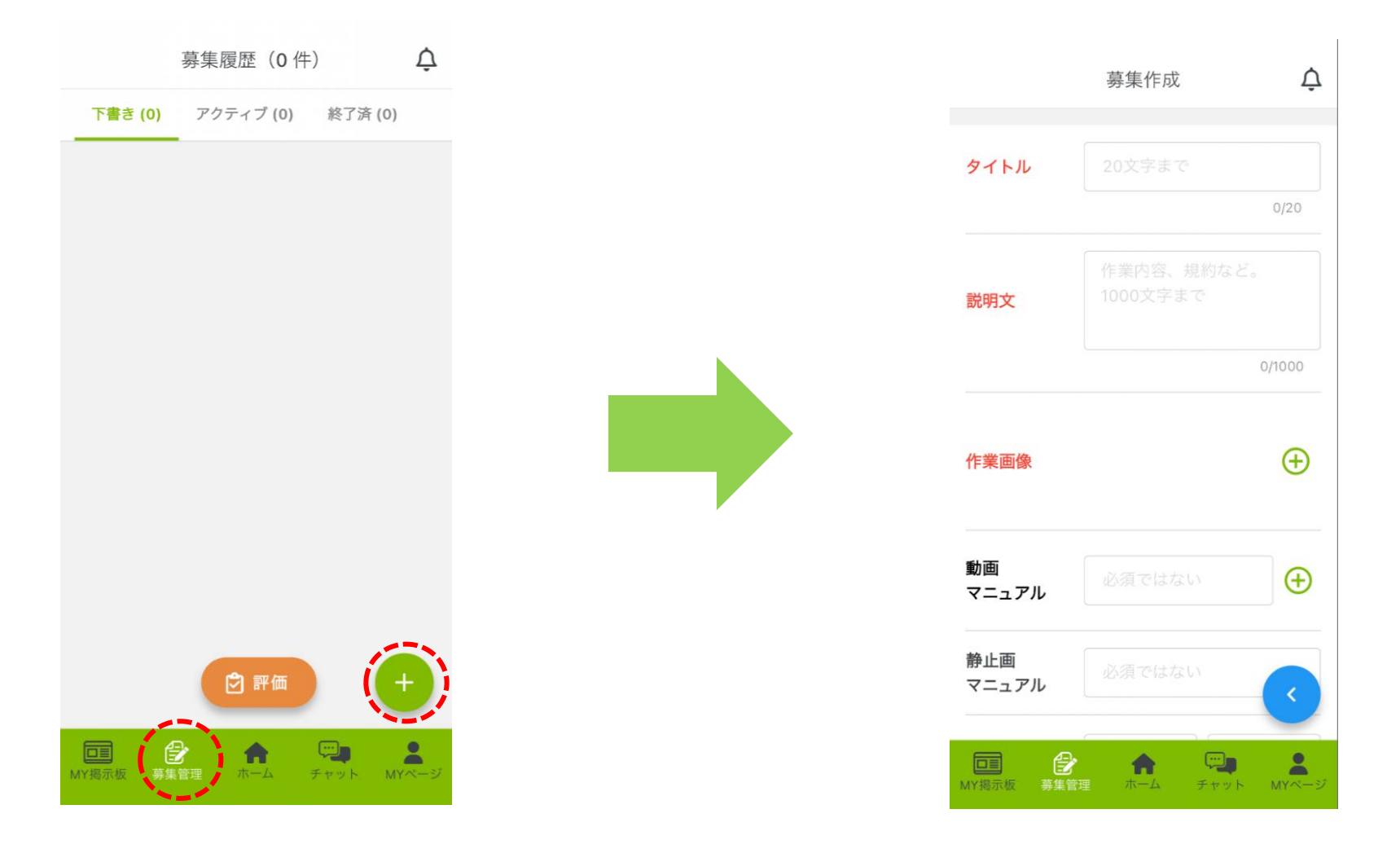

10

# アプリ左下の「募集する」をタップし、必要項目を入力していきます

Ŷ 募集作成 タイトル 説明文 0/1000  $\oplus$ 作業画像 動画  $\oplus$ マニュアル 静止画 マニュアル 「 チャット MYペーシ **介** ホーム

| タイトル | どんなお仕事か端的に分かりやすいタイトルを入力してください。<br>例)キャベツの収穫作業                                                                                                    |  |
|------|----------------------------------------------------------------------------------------------------|--|
|      | お仕事の内容の詳細を記入していきます。<br>作業内容はマニュアルがありますので細かい説明は不要です。ここでは募集<br>要件に書ききれないことや、自身の農園PR、その他働き手に伝えたいことを<br>記入しましょう。                                                                                                    |  |
| 説明文  | 例)キャベツの収穫を包丁を使って行う仕事です。<br>畑に入ると露で濡れてしまうので、上下の雨具を忘れないようにして<br>ください。<br>圃場にトイレがありませんので事前に済ましてください。<br>途中10時頃に一度休憩をします。水分は各自持参をお願いします。                                                                                                    |  |
|      | 働き手がみるサムネイル画像になります。作物の写真や、圃場の写真を載せ<br>ると良いでしょう。                                                                                                    |  |
| 作業画像 | の工作工作工作              の工作工作工作              の工作工作              の工作工作              の工作工作              の工作工作              の工作工作              の工作工作              の工作工作              の工作工作              の工作工作              の工作工作              の工作工作              の工作工作              の工作工作              の工作工作              の工作              の工作              の工              の工作              の工作              の工作              の工作              の工作              の工作              の工作              の工作              の              の               の              の             の |  |
|      |                                                                                                    |  |

|                    | 募集作成                                      | Ċ        |
|--------------------|-------------------------------------------|----------|
| 動画<br>マニュアル        | 必須ではない                                    | $\oplus$ |
| 静止画<br>マニュアル       | 必須ではない                                    |          |
| 作物選択               | <b>Q</b> 作物を選ぶ                            | >        |
| 作業種類選択             | 種類 ~ 作                                    | 業 ~      |
| 募集人数               | 1                                         |          |
| 作業開始日時             | <ul><li>2024-09-2</li><li>06:00</li></ul> | 2        |
| <ul><li></li></ul> | ホーム チャット                                  | MYページ    |

| 動画<br>マニュアル  | マニュアルの動画URLを添付します。<br>URLはアグリトリオから送られてきますので、そのURLをコピーペーストで<br>そのまま添付してください。                                                             |
|--------------|----------------------------------------------------------------------------------------------------|
| 静止画<br>マニュアル | マニュアルの静止画URLを添付します。<br>URLはアグリトリオから送られてきますので、そのURLをコピーペーストで<br>そのまま添付してください                                                             |
| 作物選択         | 項目から作物を選択します                                                                                                    |
| 作業種類<br>選択   | 項目から作物種類を選択します(種類と作業を選択)                                                                                                    |
| 募集人数         | 募集したい人数を入力します。<br>(デフォルトは1人です)                                                                                                    |
| 作業開始<br>日時   | 募集する日と開始時間を入力します。最短で2日後から募集が可能です。<br>(デフォルトは2日後の6:00になっています)                                                                            |
| 作業時間         | 作業時間を入力します。注意点として、終了時刻の入力ではなく、時間の長<br>さを入力します。途中で休憩を挟む場合も終了時刻までの長さを入力します。<br>例)9:30~16:00(12:00~12:45は休憩)の6時間半で募集を出したい<br>ときは「6:30」で入力。 |
| 休憩時間         | 支払労働時間の対象外となる休憩時間を入力してください                                                                                                    |
| 終了時刻         | 作業開始日時と作業時間を入れると自動計算されます                                                                                                    |

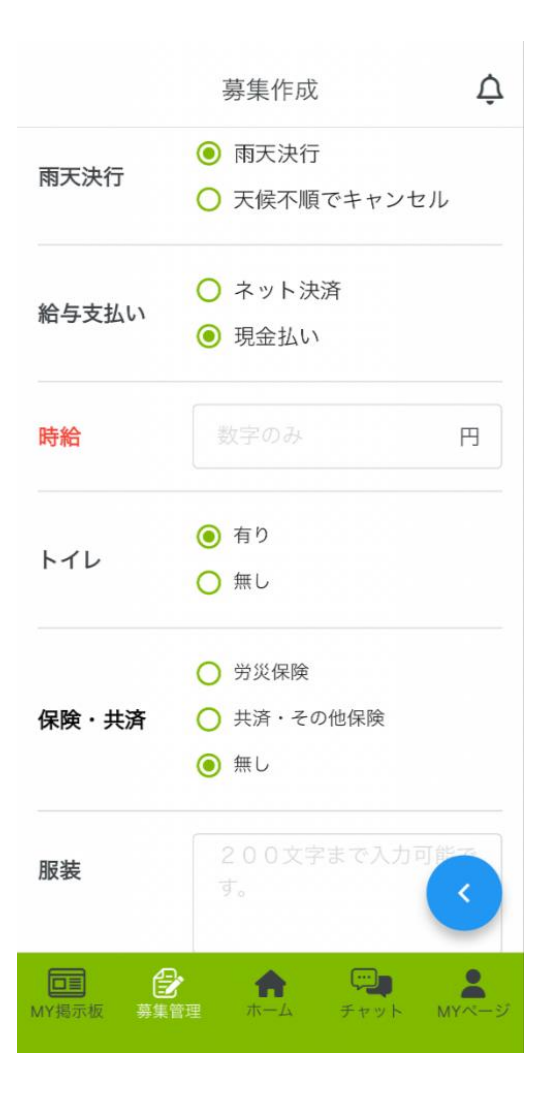

| 雨天決行        | 雨天の場合に決行かキャンセルかを選択します。キャンセルの場合は何日前<br>に通知するかを選択します。1日前から選べます。                                     |
|-------------|---------------------------------------------------------------------------------------------------|
| 給与支払い<br>方法 | 働き手に支払う給与の支払い方法を選択します。<br>農家アカウントの給与支払方法に関わらず、案件ごとに設定可能です。<br>※アクティブ案件(掲載済みの案件)は、途中で変更することができません。 |
| 時給          | 時給を最低賃金以上で設定します。<br>一日の給与が9300円を超えると法律上、源泉の必要が発生しますのでお<br>気を付けください。※弊社では源泉徴収の対応しておりません。           |
|             | ネット決済では9300円以上の給与になる時給での求人ができません。                                                                 |
| トイレ         | 有り/無しを選んでください。無しの場合は最寄りのトイレの記載をお願いし<br>ます。                                                        |
|             | 例)車で3分の場所にコンビニがあります。                                                                              |
| 保険·共済       | 働き手に適用できる保険類をお選びください。                                                                             |
| 服装          | 服装の案内を記載してください。<br>例)長袖着用                                                                         |
| 持ち物         | 持ち物がある場合は記載してください。<br>例)軍手、雨具、ゴム手袋、帽子、水分、印鑑                                                       |

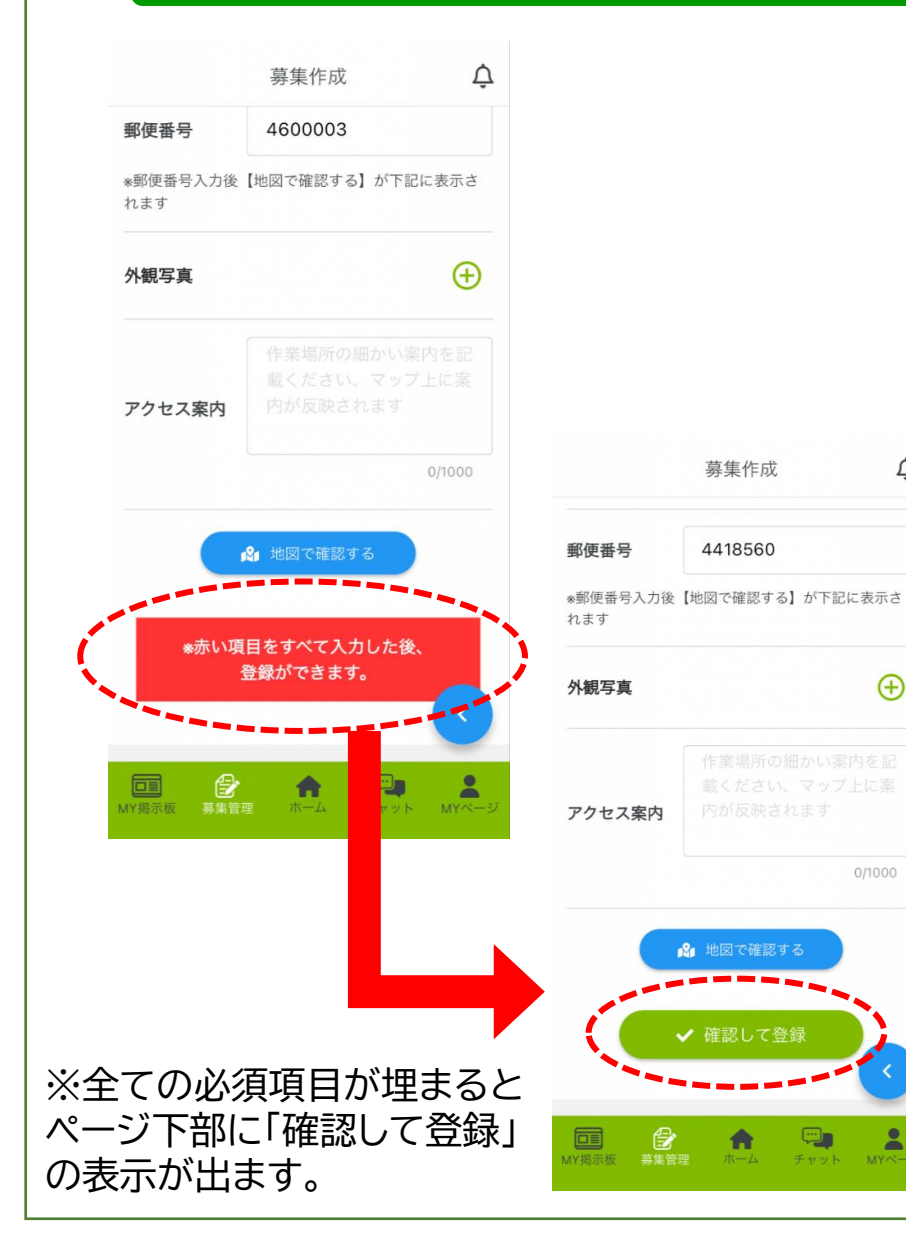

 $\oplus$ 

0/1000

|    | 駐車<br>スペース  | 車やバイクで来る方の車輌を停める場所の案内をします。<br>例)畑横の道路脇に縦列で停めてください。倉庫の前に奥から順に停めてく<br>ださい。                                                 |
|----|-------------|----------------------------------------------------------------------------------------------------|
|    | 郵便番号        | 働き手に集合してもらう場所の郵便番号を入力します。                                                                                                |
| Ĵ. | 外観写真        | 集合場所の外観写真を添付することができます。分かりにくい場所の場合は<br>添付すると現地に来た時に場所が分かりやすくなります。任意です。<br>※大容量の写真を添付するとアプリが固まる恐れがあるのでご注意くださ<br>い          |
| Ð  | アクセス<br>案内  | 集合場所までのアクセス案内になります。任意です。<br>例)○○方向から向かい○○神社の交差点を左に約100m                                                                  |
| )  | 地図で<br>確認する | 青いボタンをタップすると上記で入力した郵便番号の代表地点にピンが指し<br>ます。このピンを働き手に来てほしい場所に指し直します。<br>※間違った場所で募集をかえると当日トラブルのもとになりますので必ず確<br>認するようにしてください。 |
|    |             |                                                                                                    |

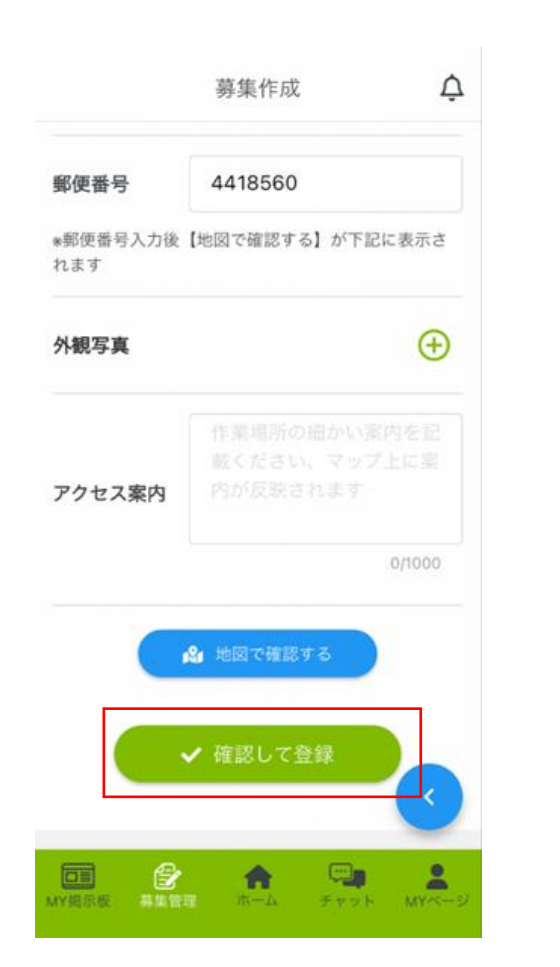

必須項目がすべて入力終わったら 最下部の「確認して登録」を タップする

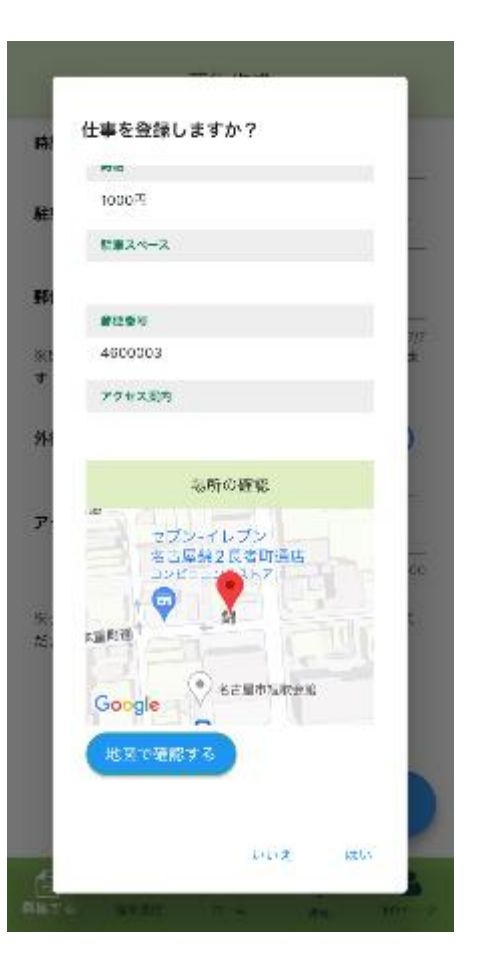

募集項目の確認を行い、 問題なければ「はい」、修正 する場合は「いいえ」をタップ します。

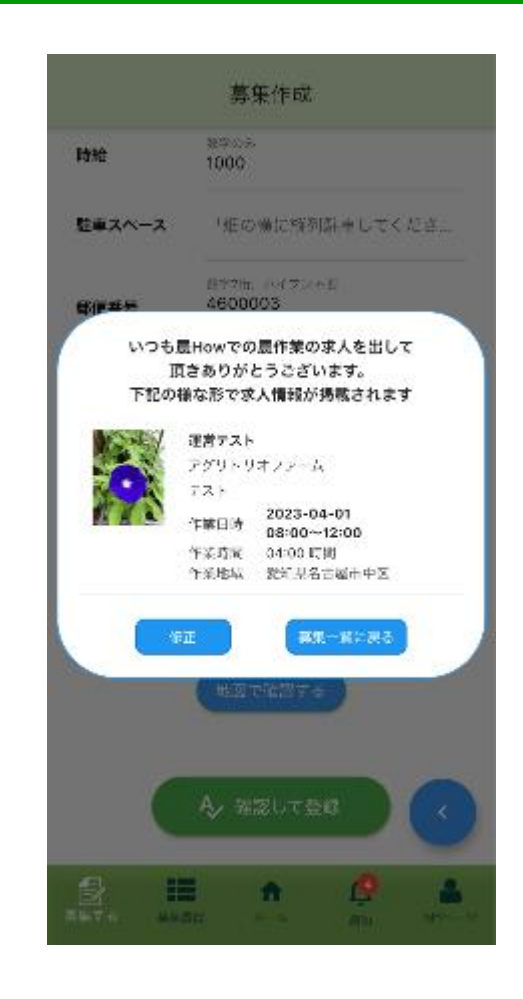

求人登録完了です。

#### 続けて求人掲載する場合(2回目以降)

#### 同じ作業を再び募集する場合は「複製」機能を使うと便利です。

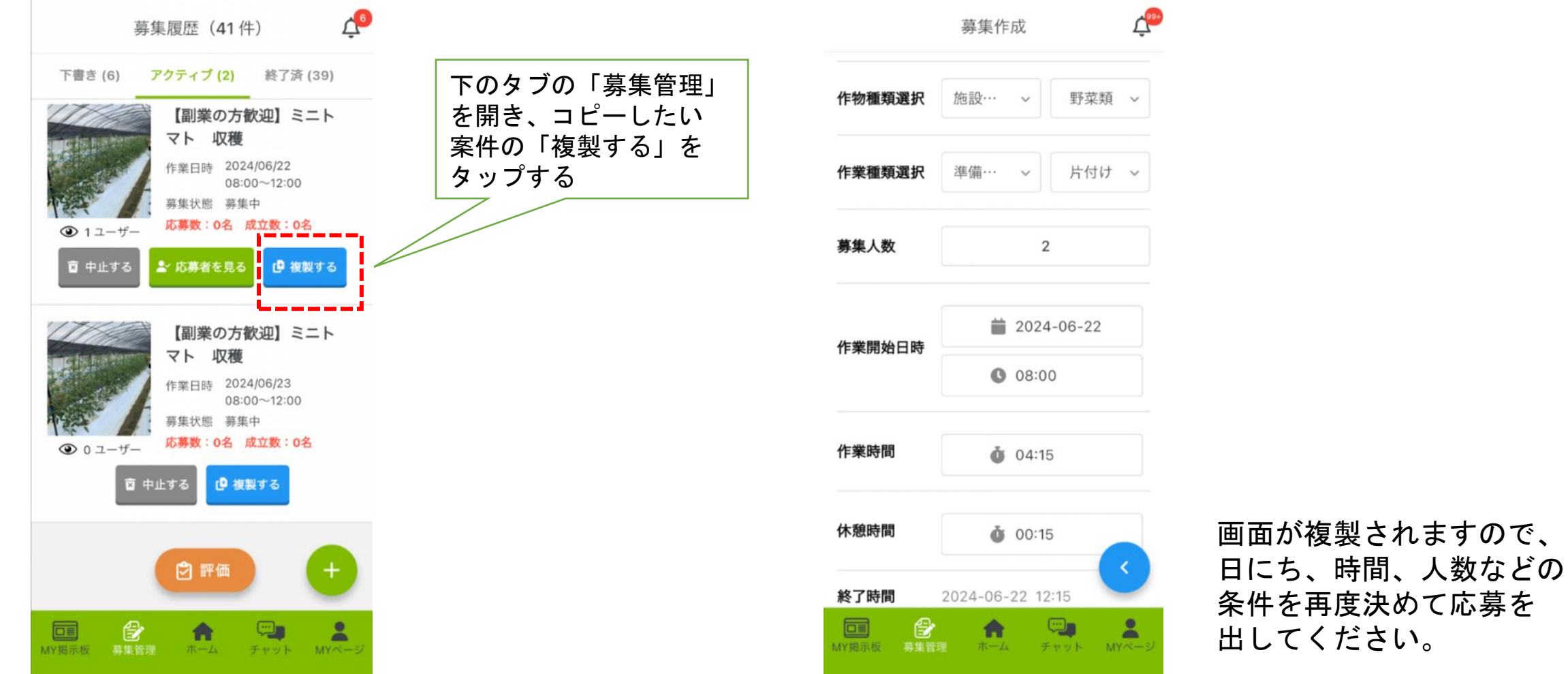

農家さん用利用説明書

#### 応募者の確認・採用の仕方

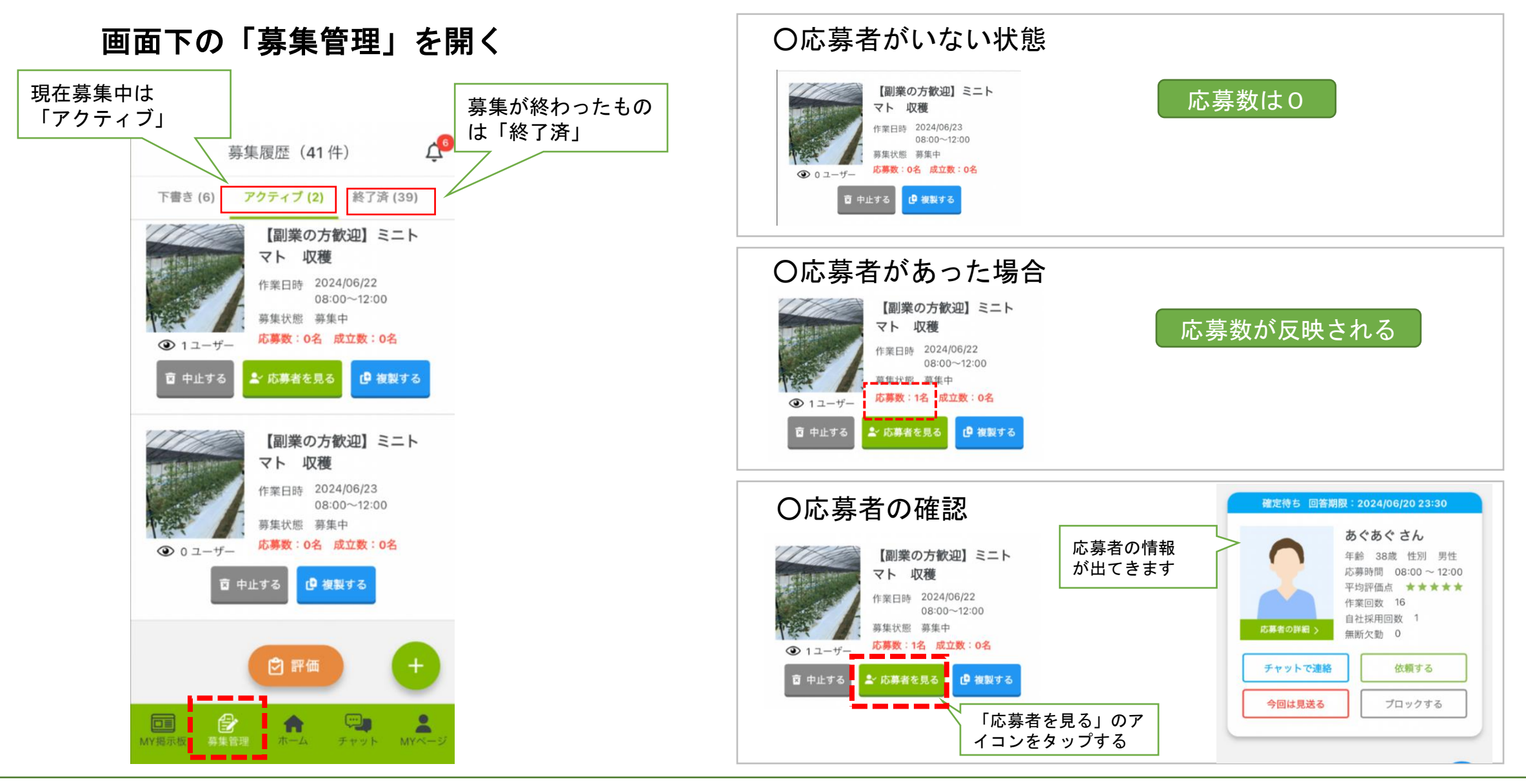

16

# 応募者の確認

#### 〇応募者の情報確認

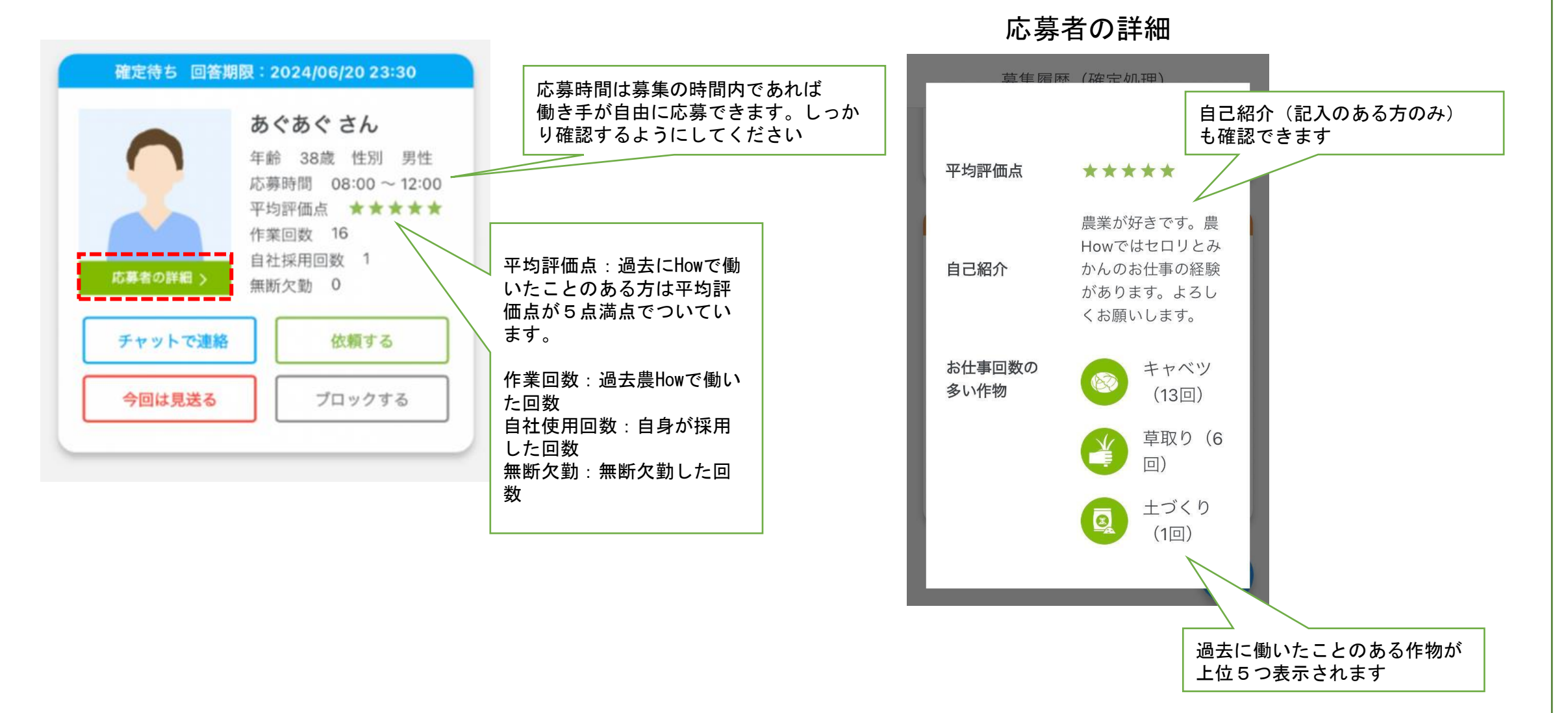

#### 農家さん用利用説明書

#### 応募者の採用の仕方

18

#### 〇応募者を採用する場合 →依頼するをタップ

に変わります

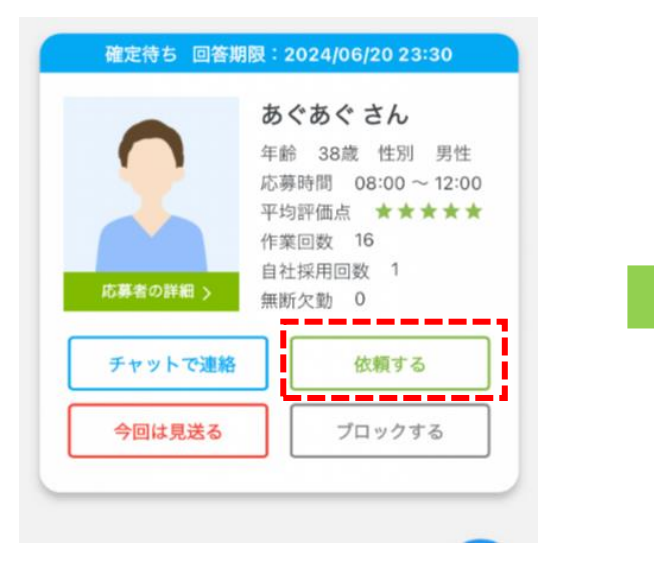

#### 〇依頼した働き手がOK すると

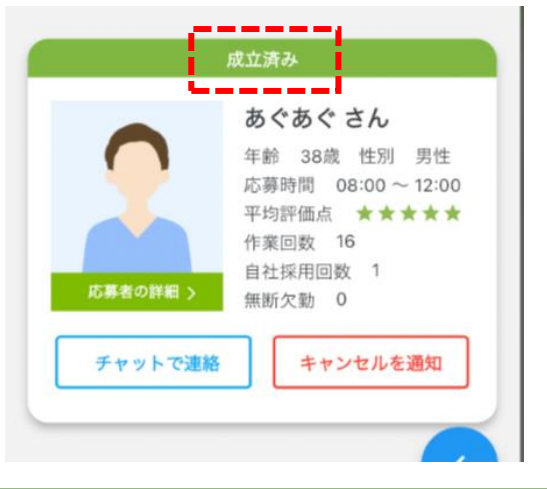

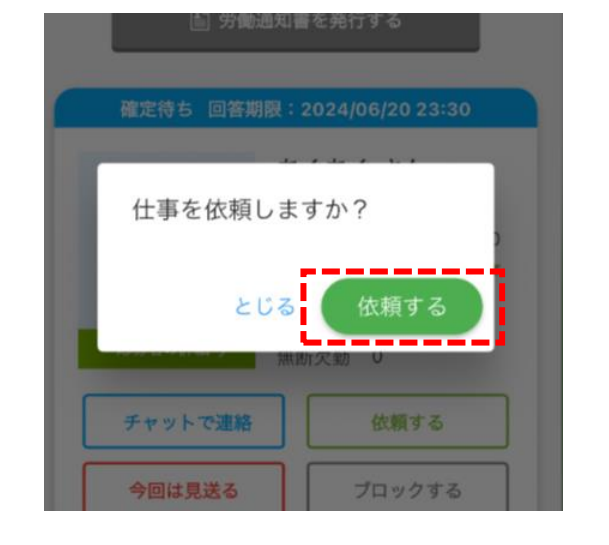

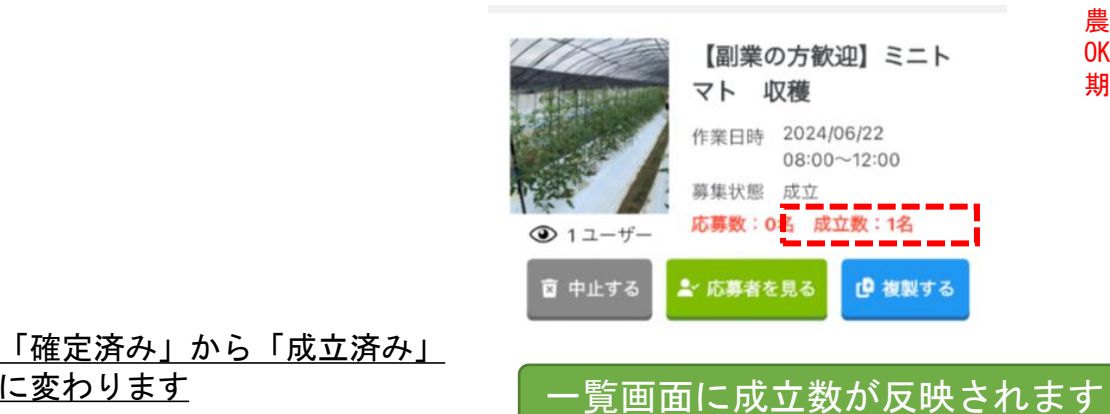

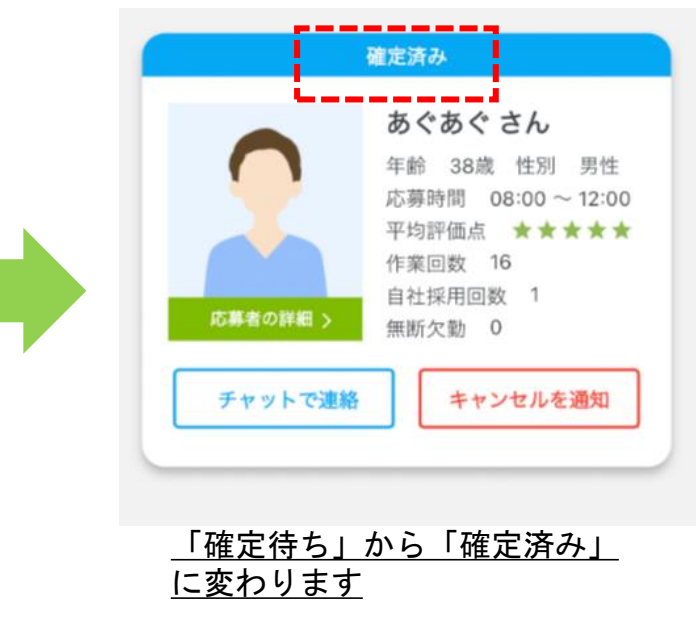

※これでマッチング成立ではありません。 農家さんからの確定連絡を受けて、働き手が OKをすると成立になります。働き手の返信 期限は確定連絡の翌日18:00です。

#### 応募者の確認・採用の仕方

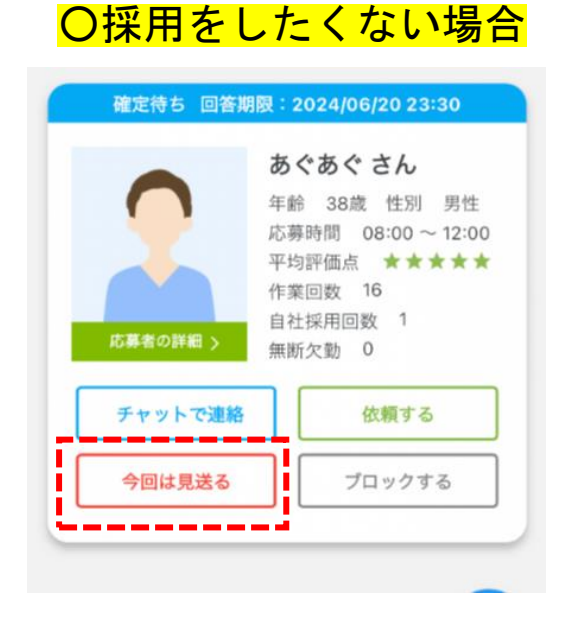

#### 「今回は見送る」をタップします。 働き手はこの案件には再応募がで きなくなります。

#### <mark>〇ブロックリストに登録する</mark>

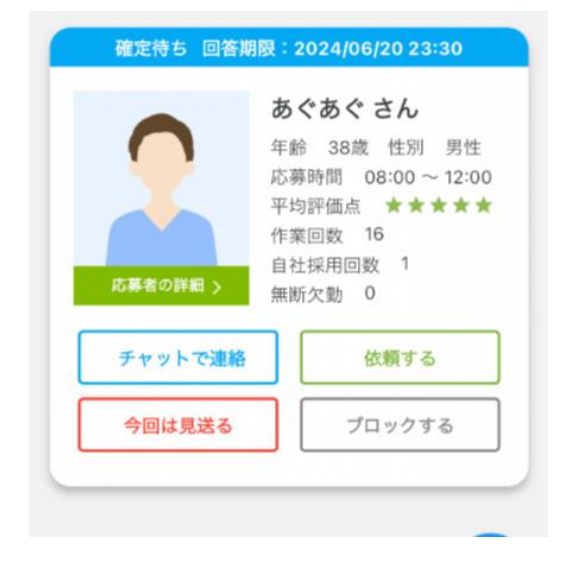

募集案内を表示させたくない働き手を ブロックリスト登録することができます。 ブラックリストに登録された働き手は、 求人情報が表示されなくなり応募ができ なくなります。 ※ブラックリストはいつでも解除ができます。

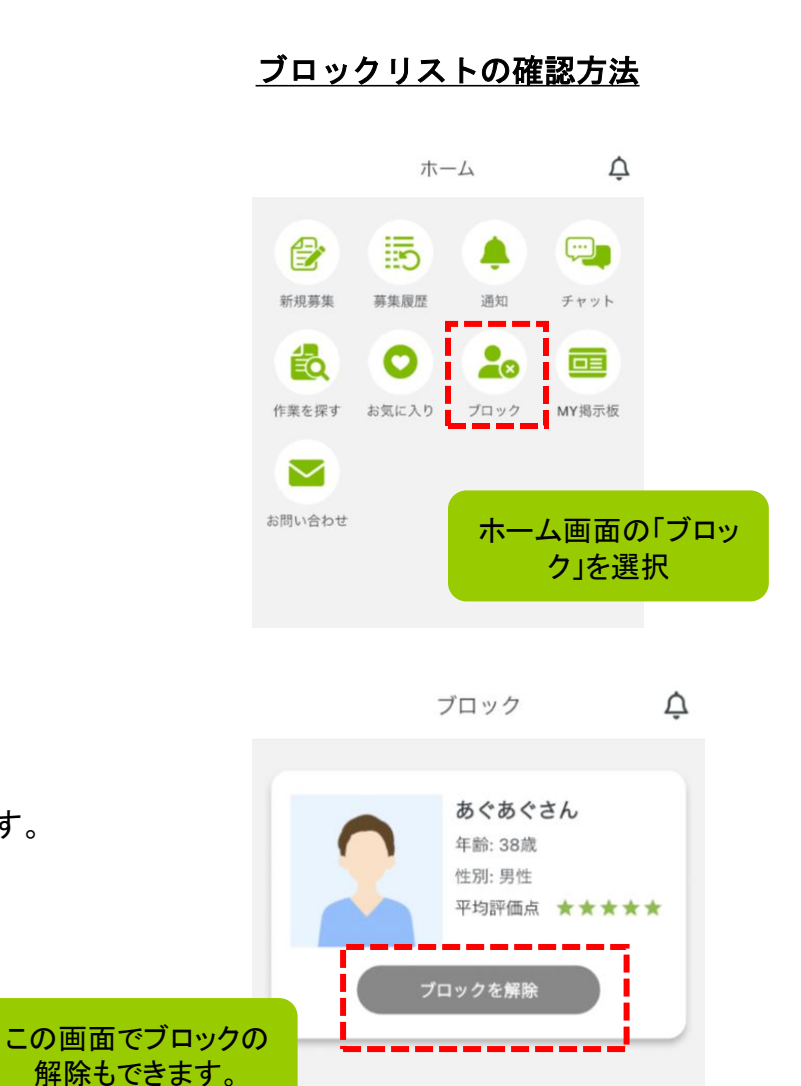

#### 採用のタイムスケジュール

20

〇農Howは応募者の採用判断を応募当日におこなう仕組みになっています

※日付変更の考え方を21:00としています。

- 例)4月15日21:00~4月16日20:59の間の応募者
- → 4月16日23:30までに採用連絡をしないと自動的に応募キャンセルになります。

※時間切れでキャンセルになった場合、農家さん側から応募者に再アプローチはできません。

応募者側からの再応募は可能です。 「農家が期限までに確定操作をしなかったためキャンセルになりました」という通知が応募者にいきます。

#### ○募集の期限は2日前の21:00になります

例)4月15日の求人募集

→ 4月13日21:00が募集/応募の締め切り

○確定連絡を受けた応募者は翌日の18:00までに0Kの返事をする必要があります

- 例)4月14日21:00~4月15日20:59に依頼を出した応募者
- → 4月16日18:00が返信の期限です。期限を過ぎると自動的に確定キャンセルになります。

<sup>※</sup>自動キャンセルになった応募者は再応募が可能

#### 天候不順でキャンセル

#### 〇前日の23時59分までキャンセルが可能で、成立者にはキャンセル理由が通知されます

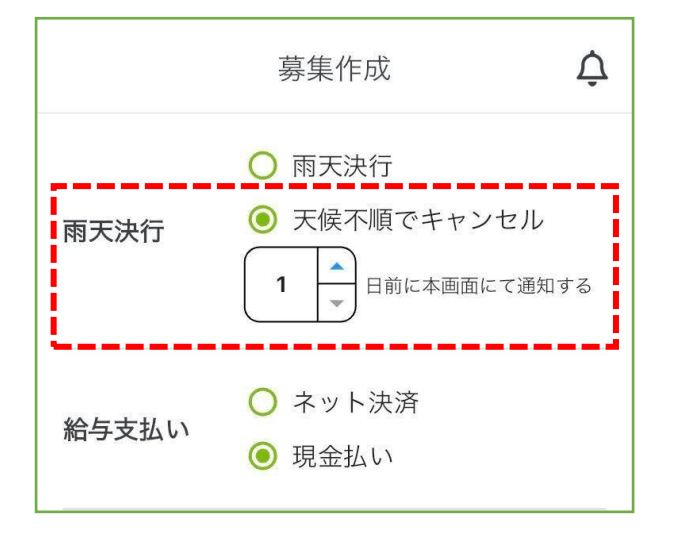

※求人募集の際に「天候不順でキャンセル」を有りで設定します。

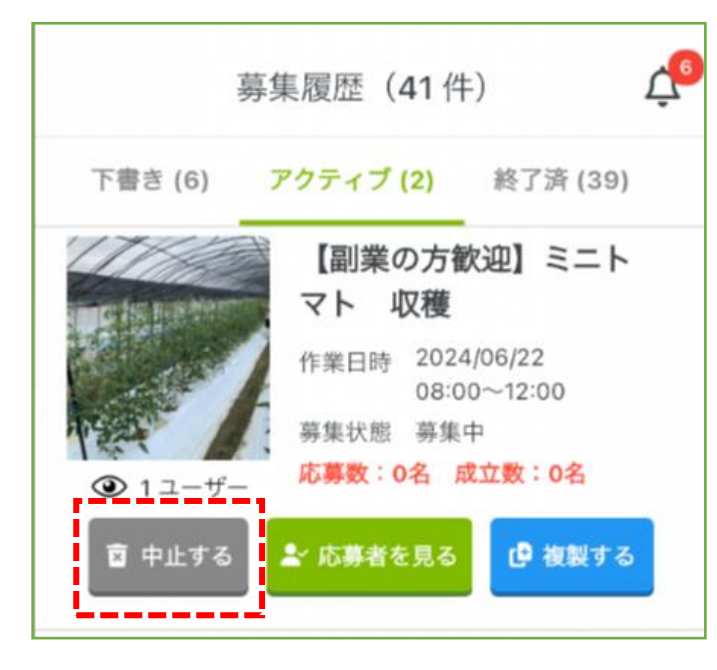

「募集履歴」の「アクティブ」を 選択し、該当案件の「中止する」を タップします。 キャンセル理由を入力します。

| < 通知詳細                                                 |                                                                                   |                   |  |
|--------------------------------------------------------|-----------------------------------------------------------------------------------|-------------------|--|
| 成立済み                                                   | 成立済み作業がキャンセルされました。                                                                |                   |  |
| [案件名]<br>[農家名]<br>[作業開始時間]<br>[作業時間]<br>[理由]<br>[受信日時] | マンゴーの収穫<br>アグリトリオファームさん<br>2023-09-26 07:00<br>4.50<br>間違い<br>2023-09-22 10:25:11 |                   |  |
| 調理                                                     | 価画面へ 削除                                                                           |                   |  |
| <b>した</b><br>作業を探す 応募圏                                 | 合                                                                                 | <b>よ</b><br>MYページ |  |

作業キャンセルで成立者全員に 一斉同報されます。

#### マッチング当日

#### 〇働き手が募集作成時に指定した地図の場所に出勤してきます

農家さんと働き手の直接雇用です。労働基準法を遵守し雇用をお願いします。

当日緊急連絡や事前の確認連絡はアプリの「チャット」から働き手の会話することができます。

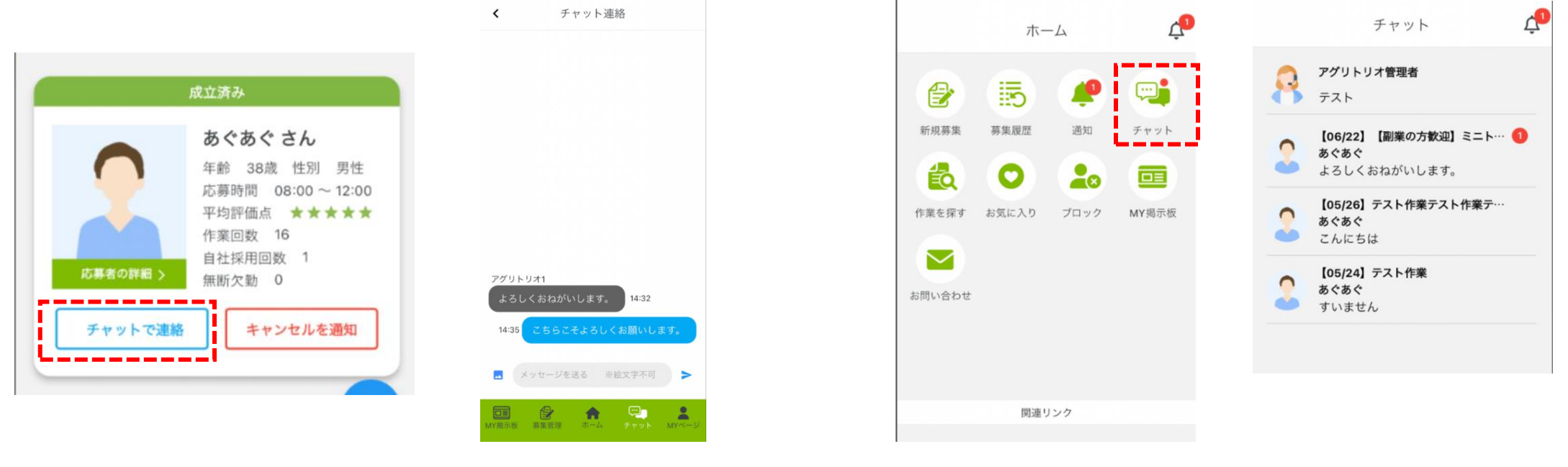

「募集管理」の各案件から、 チャットを送りたい働き手の "チャットで連絡"をタップ 文章を入力し、送信 します。 「ホーム」メニューの"チャット"からの送受信一覧 が確認できます。(画面下の"チャット"メニューも 同様)案件の評価が終了すると一覧から消えます。

#### マッチング当日

23

### <mark>〇明日も働いてほしい場合</mark>

当日働いたクルーに限っては翌日も依頼することができます。

|          | 成立済み                                                                                                 |                                 |
|----------|----------------------------------------------------------------------------------------------------|---------------------------------|
| 応募者の詳細 > | <b>tokko さん</b><br>年齢 63歳 性別 女性<br>応募時間 09:00 ~ 13:00<br>平均評価点 ★★★★★<br>作業回数 9<br>自社採用回数 9<br>無断欠勤 0 |                                 |
| チャットで連続  | A ブロックする                                                                                             | 奏集官理<br>↓<br>対象の案件の「応募者を見る」をタップ |
| 欠勤       | 明日もお願いする                                                                                             | ↓<br>対象のクルーの「明日もお願いする」をタップ      |

#### 給与の支払いについて

#### 〇現金を選んだ場合

働いた時間×時給を仕事が終わった際に働き手に直接現金でお支払いいただきます。 農Howの利用料は月締め(毎月25日締)で請求書を郵送しますので、銀行振り込みでお支払いをお願いします。

#### 〇ネット決済を選んだ場合

働き手の給与を弊社が代行で支払いを行います。(銀行振り込み) 農家さんへは、上記同様に利用料と共に月締めでご請求しますので、銀行振り込みでお支払いをお願いします。

#### 〇注意点

指定した支払い方法からの変更はできません。募集の際にお間違いの無いようにお願い致します。

# 評価をする

#### 〇働き手の実績入力の確認とパフォーマンス評価をおこないます

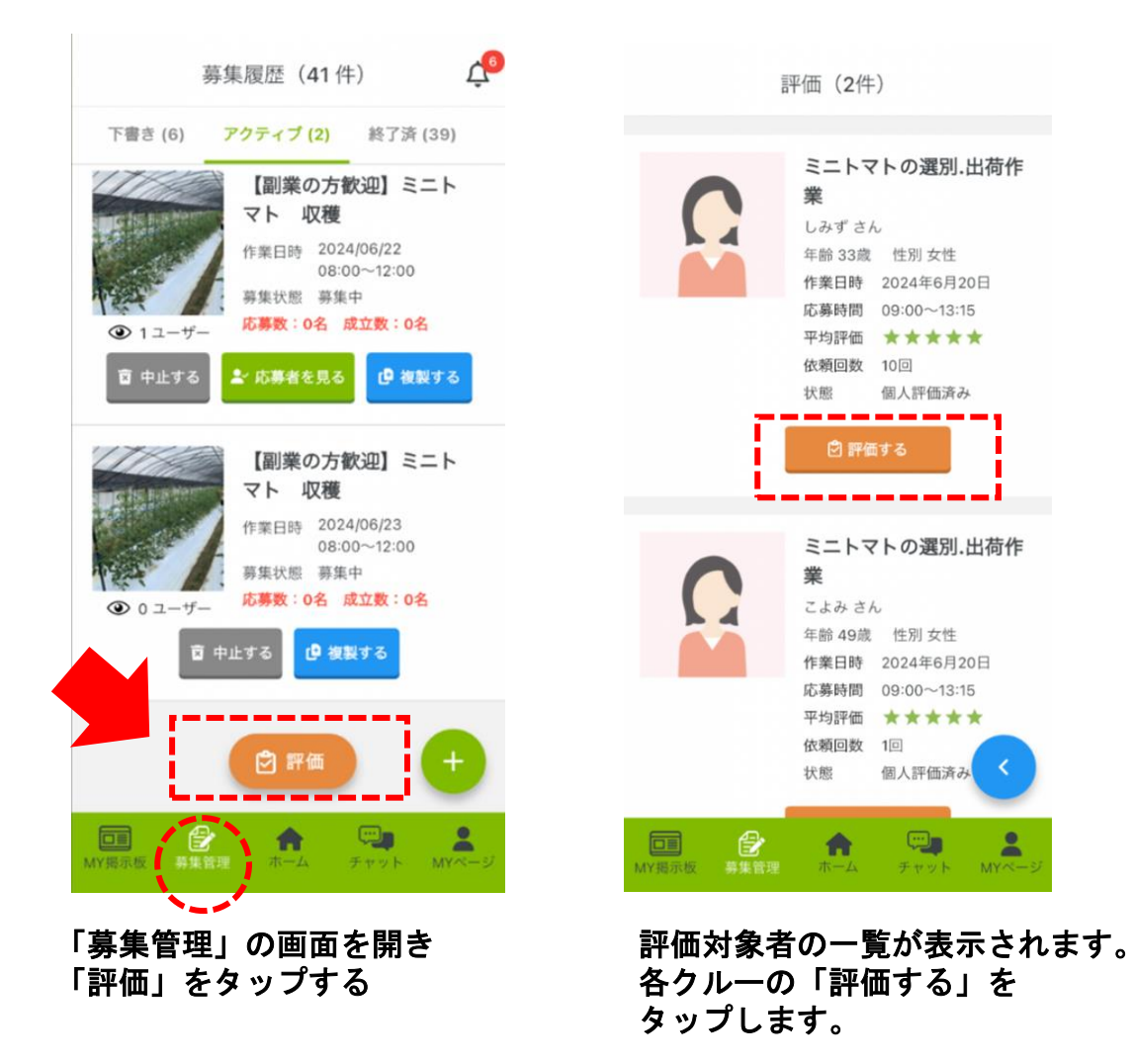

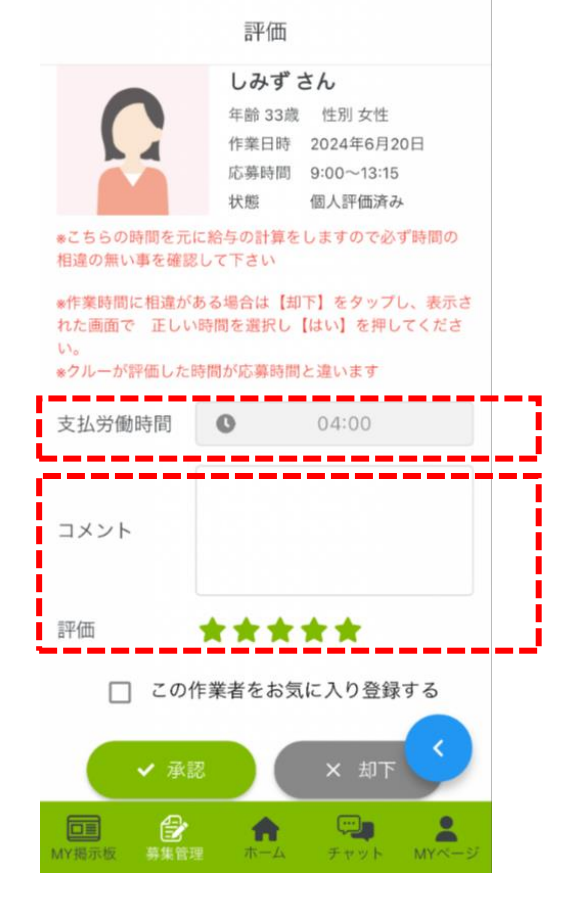

#### この時間で利用料・給与立替の請求が 決まります。必ず間違いがないか確認 をお願いします。

働き手の当日のパフォーマンスを 星5つで評価をしてください。 コメントは任意ですが、お礼の言葉な どを添えるとリピート率が向上します。

支払い対象時間が間違っていないか確認し、問題なければ「承認」間違っ ていて訂正をお願いする場合は「却下」をタップし理由を時間を入力し差 し戻します。ネット決済の場合は、農家さんの評価が完了しないと働き手 に給与が支払われませんので速やかにご対応をお願いします。

# 評価をする

#### 〇お気に入り登録する

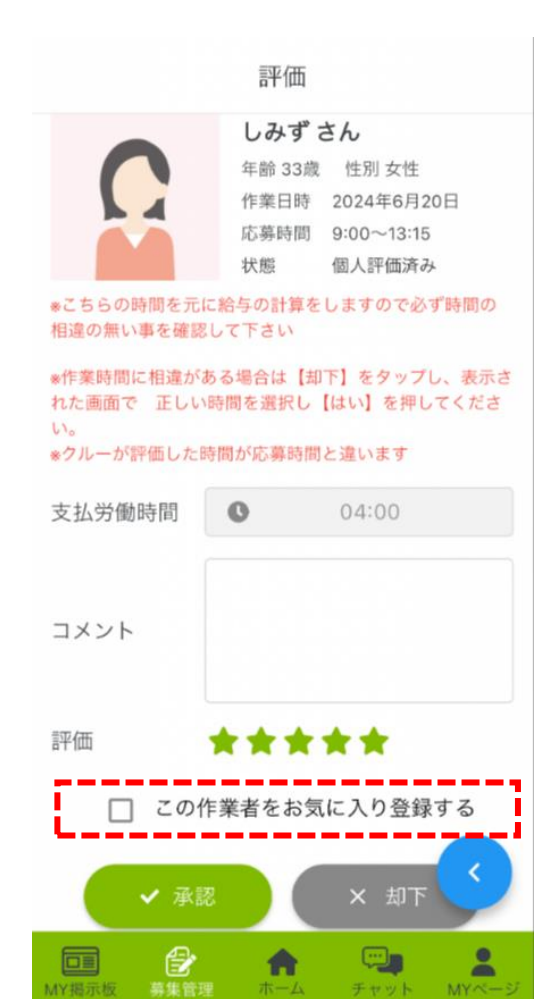

評価画面で気に入ったクルーを「お気に入 り登録する」ことができます。 次回、お気に入り登録したクルーがエント リーすると自動でマッチングします。※先 着順 (メニューの「お気に入り」画面で自動

マッチングをONにする必要があります)

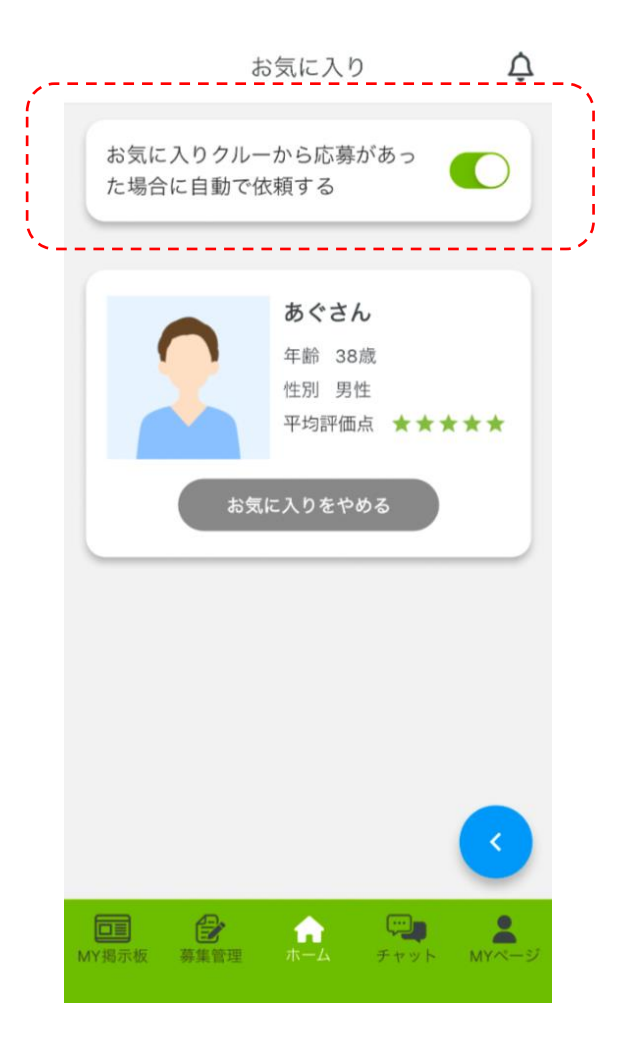

#### よくあるご質問

27

#### Q1. クルーの出退勤方法は?

A1. お仕事終了後、クルーが労働時間を申告します(15分単位)。 農家さんが間違っていなかいか確認し、双方の時間が一致し たら労働時間が確定します。

#### Q2. マニュアルの作り方は?

A2. 既存のマニュアルにない場合は、写真や動画などの素材を 提供していただきアグリトリオで作成します(無料)。

#### Q3. 立替分や利用料の支払い方法は?

A3. 前月26日~当月25日までの立替分と利用料の請求書を翌月 初めにお送りします。お支払いは銀行振込でお願いします。

#### Q4. 無断欠勤など悪質なクルーへのペナルティは?

A4. 応募をしてほしくない働き手をブラックリストに登録することが できます。ブラックリストに登録された働き手は、求人情報が表示 されなくなり応募ができなくなります。特に悪質だと認められた場合 は利用停止になります。 (基準として無断欠勤3回)

#### Q5. 引き抜きは可能か?

A5. 長期的な直接雇用は特に制限は設けておりません。 ただし、単発での直接雇用はお控えください。

#### Q6. 同じ人を数日雇用できるのか?

A6. 農Howはすべて1日単位のマッチングサービスで、募集もすべて 1日単位となります。

#### Q7. 交通費は支払うの?

A7. クルーに支払うのは時給×労働時間のみとなります。

#### Q8. 労働条件通知書について

A8. 労働条件通知書は作成した募集内容を元にアプリ上で 自動作成されます。

#### Q9. 源泉徴収について

A9. 1日の給与が9,300円を超えると法律上、源泉徴収が必要となり ますが、農Howでは9,300円以上の給与になる時給と時間で求人 を募集できない仕組みとなっています。 ただし労働者から源泉なしでも源泉徴収票の発行を求められる 場合があった場合、雇用主は応じる義務があります。 ※弊社では2024年6月現在、源泉徴収票発行の対応はしておりません。

#### その他注意事項

28

- ・農Howはマッチングを100%確約するサービスではございません。
- ・働き手の欠勤やキャンセル・遅刻の責任は弊社では負いかねます。

・働き手とのトラブルがあった際は、できる限りのお力添えはいたしますが、弊社では責任は負いかねます。

 ・天候不順や作物の生育状況、ご自身のやむを得ない事情でのキャンセルについては前日までにご判断して 頂くようにお願いします。当日のキャンセルは働き手とのトラブルの元となる可能性があり、弊社では責任 は負いかねます。また、成立後の理由なきキャンセルも原則禁止となります。

・原則、募集した時間での労働時間の遵守をお願いします。やむを得ず時間短縮をする場合は直接働き手への了承を得てからお願いします。(強引な時短は違法となる可能性があります)

・不適切な求人募集内容の記載が無いようにお願いします。特に男女を限定する募集は男女雇用機会均等法に違反する可能性があります。歓迎したい人物像(手先が器用な方、力のある方など)を記載することは問題ありません。

・働き手へのアプリを介さない呼びかけ、他サイトからの応募の斡旋は禁止としています。違反が見つかった場合は利用停止ならびに反則金の支払いをお願いする場合がございます。

・働き手との雇用契約が発生しますので、事故やケガがあった時の保険加入のご準備をお願いします。弊社 でもマッチングの際の自己・ケガに対する傷害保険に加入していますが、雇用主は農家さんとなります。

#### お問い合わせ先

株式会社アグリトリオ

深谷 (ふかや)長谷川 (はせがわ)

TEL: 0532-82-2862 080-4057-6219 (担当直通)